Что сделать для того, чтобы студенты прямо из электронного курса в СЭО открывали учебники? (бесшовный доступ в ЮРАЙТ)

1. Получить логин и пароль для входа в Юрайт (обратиться в библиотеку БГПУ).

## В Юрайт:

2. Найти в каталоге книгу или курс, доступ к которому планируете дать через СЭО.

| 3. | Скопировать URL-адрес из адресной строки. |                                   |                           |                         |      |
|----|-------------------------------------------|-----------------------------------|---------------------------|-------------------------|------|
|    | ท 🖂 🛇                                     | 👘 Система Электронного обуча 👘 Ку | /pc: Б1.О.20 Операционные | 🔀 СЕТИ И ТЕЛЕКОММУНИКАЦ | +    |
|    | ← → C                                     |                                   |                           |                         |      |
|    | 🗸 Назал                                   |                                   |                           | СЕТИ И ТЕЛЕКО           | омму |

## в сэо:

- 4. Перейти в режим редактирования курса, вызвать окно «Добавить элемент». В нем выбрать Внешний инструмент.
- 5. В поле «Название элемента курса» указываете название книги.
- 6. В поле «Предварительно настроенный инструмент» выбрать «Библиотека Юрайт.
- 7. В поле «URL-адрес инструмента» вставить скопированный в п.2 адрес.

| . Добавление: Внешний инструмент₀     |   |                                                                |                                                       |  |  |  |  |
|---------------------------------------|---|----------------------------------------------------------------|-------------------------------------------------------|--|--|--|--|
| <ul> <li>Общее</li> </ul>             |   |                                                                |                                                       |  |  |  |  |
| Название элемента курса               | 0 | Название источника                                             |                                                       |  |  |  |  |
| Предварительно настроенный инструмент | 0 | Библиотека Юрайт 🔶 🕇 🔍 🗙                                       |                                                       |  |  |  |  |
|                                       |   | Выбрать содержимое                                             | _                                                     |  |  |  |  |
| URL-адрес инструмента                 | 0 | https://urait.ru/viewer/seti-i-telekommunikacii-489201#page/10 | Использовать конфигурацию приложения:Библиотека Юрайт |  |  |  |  |
| Показать больше                       |   |                                                                |                                                       |  |  |  |  |

- 8. Сохранить и вернуться к курсу.
- 9. Проверить результат и, если все отображается, можно предлагать студентам. Если возникли проблемы, обращаться в ЦЭО (инструмент в режиме отладки, просим отнестись с пониманием).